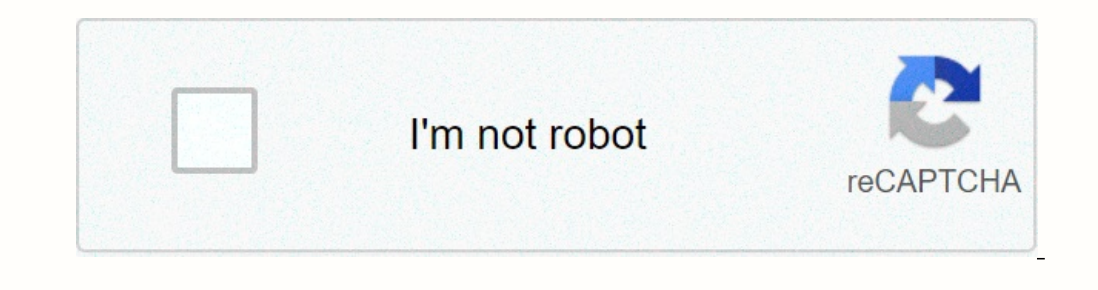

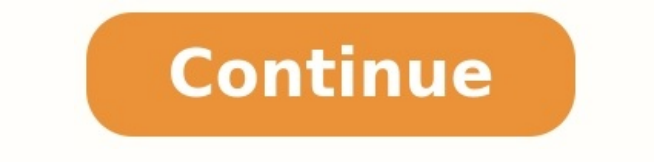

**Crossbeats elektra manual** 

Crossbeats elektra user manual.

What's Crossbeats Bluetooth like? To be described in one word - FUTURISTIC! But when it gets in detail, the Qualcomm powered, advanced Bluetooth 5.0 Chipsets do a lot more than how it is advertised. We have got in the latest Noise Cancelling, Transparent Audio Mode, and the Superior Low Latency Mode loaded into the chip to ensure uninterrupted entertainment. Better call quality and superior music quality is not the only USP of our True Wireless Bluetooth earphones, we designed it for more than just that! Less than 75milli second latency, up to 33ft reach, and swift UX is something that sets us class apart from the competition. But hey! Facing Pairing Issues? Here is How you can fix it on our Flagships! Pairing: Please follow the below steps to pair the earbuds Please remove CB-Urban profile from your phone. Switch off the Bluetooth in your phone Press and hold the power button on both the earpiece until red light flashes. It will switch off the headsets Once again you have to follow the same, Press and hold the power button on both the earpiece from the charging docket, red lights will be seen both earbuds. After 10 secs remove the right earpiece from the charging docket and you will see red and white light flashing Remove the left the piece now and keep it close to each other. Now you will see white light flashing on the right earpiece Switch on the Bluetooth from your phone and follow the connecting procedure written in the manual. Reset: We request you to follow the below steps to reset the earbuds: Please remove all unused unpaired Bluetooth profiles from your phone including the CB Urban.

Make sure the Earphones are fully charged, and the phone is fully charged. Close all APP's which are running in the background since They cause a lot of distortion with Bluetooth receivers Make sure the earphones are OFF. Press and hold the power button on both the earpiece until red light flashes. It will switch off the headsets Once again you have to follow the same, Press and hold the power button on both the earpiece until it switches off again. Keep the earbuds in the charging docket, red lights will be seen on both earbuds. After 15 secs remove the right earpiece from the charging docket and you will see red and white light flashing Remove the left piece now and keep it close to each other and it will connect to each other.

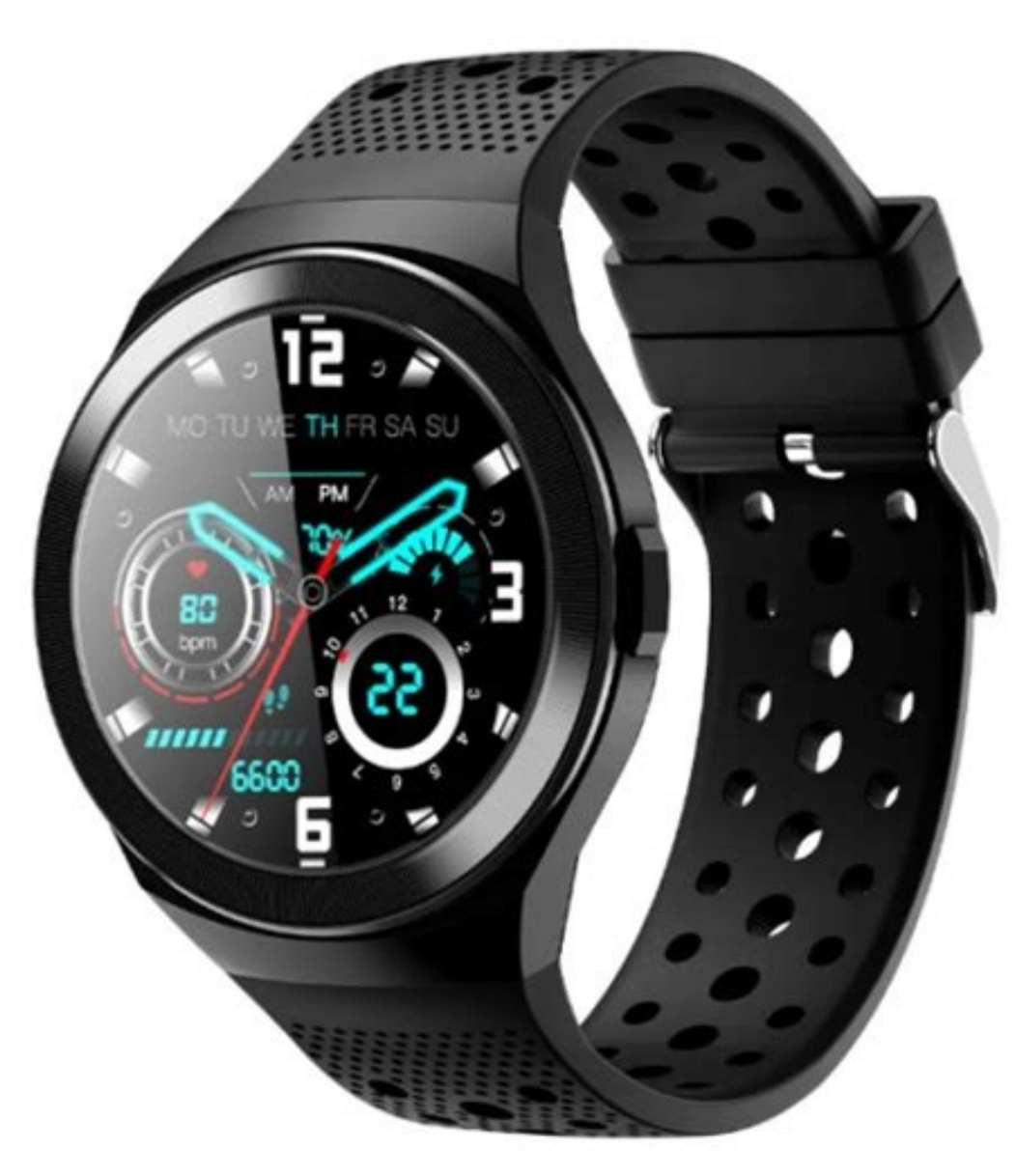

Connect the same to your phone. Watch the Video Pairing & Reset Same: Please follow the below steps to pair the earbuds Please remove CB-Pebble profile from your Bluetooth in your phone Press and hold the power button on both the earpiece until red light flashes. It will switch off the headsets Once again you have to follow the same, Press and hold the power button on both the earpiece until pink light flashes. It will pair the headsets Keep the earbuds in the charging docket, red lights will be seen both earbuds.

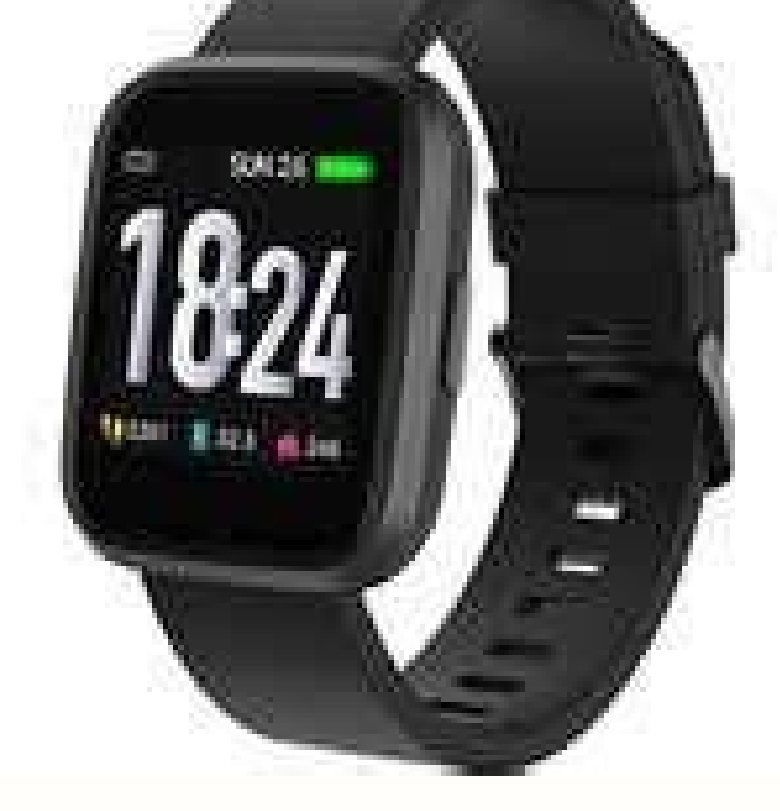

After 15 secs remove the left earpiece from the charging docket and you will see red and blue light flashing Remove the right one the piece now and keep it close to each other. Now you will see blue light flashing on the left earpiece Switch on the Bluetooth from your phone and follow the connecting procedure written in the manual. Watch the Video Got More FAQ's on URBAN and PEBBLE? Mention below in the comments section and we will answer it. Elektra is the result of expert engineering, bringing you 6mm dual drivers that provide a fuller, well rounded sound profile of incredible quality CrossBeats Elektra is the gold standard of wireless earbuds. Its stylish mini enclosures are designed to look as good and sleek as they sound. With its dual drivers, these earbuds are built to provide a premium sound that gives you the best no matter if you are on the track running or the boardroom. The powerful lows and pristine mids and highs make for an exquisite acoustic experience like no other. Limitless Flexibility and Limitless Adventures awaits thanks to its incredible 60ft Bluetooth Range. They'll stand up to heavy duty use in the gym, while running, cycling, commuting, camping or working. And with extra-long playtime and a portable charger, they won't let you down when it matters. Full metal builtAir ventilated silicone belt3-hole optic HR sensorsIn-built speaker setupIn-built mic and speakerOn watch, audio call enabled Full metal casing Up to 50 watch faces ( on app) Premium sharp full touch displayApp downloadScan the below QR Code to download the Smart Watch APP Or, Download YFIT APP from the PlayStore or APP StoreInstall StrapsTo attach the straps, slide the pin (the side opposite to quick-release lever) into the notch on the watch.

Attach the strap with the clasp to the top of the watch. While pressing the quick-release lever inward, slide the other end of the straps, turn over the straps, turn over the watch and find the quick-release lever. To remove the straps, turn over the straps, turn over the straps, turn the strap away from the watch to release it. Charging Charge the smart watch before using it. Full charge in less than 2 hours. Connect the back of the watch to the magnetic charging pin available in the box. Please use a SV charging adapter or connect USB with the laptop. NOTE: Do not use any fast/dash charging adapters. Connect Part 1Launch the YFit app on your phone. Click on 'enter now' and fill in your details. Allow access to location, Blue1ooth and other permissions on the popup. Go to device' Connect to ORBIT connect part 2Tum on your ORBIT smartwatch SWipe bottom to top 5 times Enable the phone dial toggleNow turn on the Bluetooth on your smartwatch Search for ORBIT-BT and connectFeaturesNOTE: You can answer voice calls on the phone itselfBUILT IN WATCH FACES SWipe right to left once on the main screenScroll down until 'watch face'Click on it to select custom facesCUSTOMIZE WATCH FACES INAPP Go to YFit app, select the device tabNow click on watch facesPick your choice of dialPEDOMETER/DISTANCE/CALORIES BURNT SWipe bottom to top once on the main screenYou can see all the tracked data of steps, distance, and calories burntSLEEP MONITOR Swipe bottom to top thrice on the main screen to enter sleep trackingYou will be able to see the number of hours slept and also the light and deep sleep analysisOn the YFh app, click on the sleep function to see a detailed analysis of your sleeping patternSPORTS MODE Swipe left to right from main interface on the smartwatchHover around on the apps menu to find 10 different sports Click on a sport to activate it4 On the App, open the workout tabClick on the run icon to open 15 more sports modeSelect your sport and activate itSP02 SWipe left to right on the main interfaceClick on the SpO2 icon to activateTouch to start your trainingFollow the instructions until finishWEATHER UPDATES Swipe from bottom to top 4 times on the main interfaceCheck the weather forecast updateMUSIC CONTROL Swipe from the main interfaceYour music control panel will appearChange tracks & volume levels as wellMESSAGE NOTIFICATIONSSwipe from top to bottom onceClick on the message icon to openYou will be able to see your latest messagesHOW TO ACCESS OTHER MENU Swipe from top to bottom onceClick on the torch icon to turn on flashlightThe watch screen will go white and brightPress the button on smartwatch to turn it offBRIGHTNESS Swipe from top to bottom onceClick on the brightness iconAdjust the brightness as requiredSTOPWATCHSwipe from left to right once on the main interfaceClick on the stopwatch icon to activateYou also have pause and restart optionsSEDENTARY REMINDER Go to the YFit appUnder the 'device tab', turn on the sedentary reminderYou can set the timing for idle alert via the AppCALL REMINDERGo to the YFit app and select the 'device tab'Click on the call reminder and enable it to receive call alertsNOTE: You can speak on the watch as it has in-built speaker and micALARM CLOCK Go to the YFit app and select the 'device tab'Click on the 'alarm' to add a new alarm or enable an existing alarmFIND MY PHONE Swipe left to right on the main interfaceClick on the 'search phone' iconYour phone will ring to alertOn your phone. Open the YFit app, and go to 'device tab'Scroll down and click on 'find band', your watch will vibrateRESTORE FACTORY Swipe from right to left on the main interfaceClick on the 'reset'Now, click on 'tick mark' to reset the watchPOWER OFF SWipe from right to left on the main interfaceClick on 'power off' to turn the smartwatch off Open the YFit appGo to the settings and turn on push notificationsSelect the apps that you want to receive notifications fromEnsure the phone and smartwatch are connected at all times'9 +919611293293+91 96112 93293support@crossbeats.com FREE SHIPPING 1 YEAR WARRANTY SAME DAY DELIVERY FREE SHIPPING 1 YEAR WARRANTY SAME DAY DELIVERY FREE SHIPPING 1 YEAR WARRANTY SAME DELIVERY FREE SHIPPING 1 YEAR WARRANTY SAME DAY DELIVERY FREE SHIPPING 1 YEAR WARRANTY SAME DAY DELIVERY FREE SHIPPING 1 YEAR WARRANTY SAME DAY DELIVERY FREE SHIPPING 1 YEAR WARRANTY SAME DAY DELIVERY FREE SHIPPING 1 YEAR WARRANTY SAME DAY DELIVERY FREE SHIPPING 1 YEAR WARRANTY SAME DAY DELIVERY FREE SHIPPING 1 YEAR WARRANTY SAME DAY DELIVERY FREE SHIPPING 1 YEAR WARRANTY SAME DAY DELIVERY FREE SHIPPING 1 YEAR YEAR WARRANTY SAME DAY DELIVERY Product RegistrationPlease enter your product details to avail warranty on your purchase.NOTE: Details of 3rd party website purchases other than www.crossbeats.com are also needed in order to register for warranty.

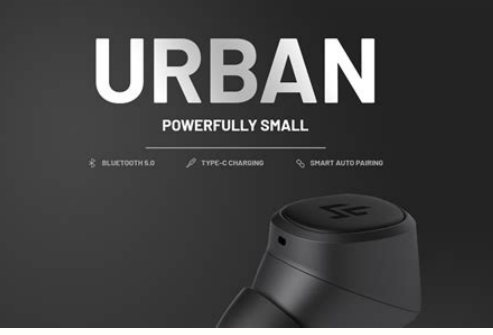

Register We've compiled a list of frequently asked questions to provide you with quick and easy answers to common inquiries about our products and services.

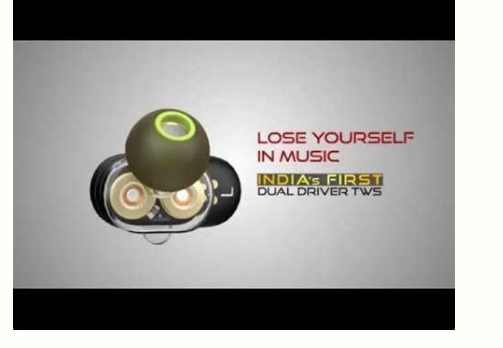

How long will my order take to arrive? We aim at delivering the products as fast as we can. It generally takes 1-3 working days to fulfill the delivery. However, due to unforeseen circumstances like bad weather, flight delays, improper logistics infrastructure etc the delivery might take longer than usual. How do I make the payment? You have multiple options to make your payment i.e. internet banking, cash on delivery and we accept all types of credit and debit cards. You can also pay through PayPal, PhonePe and Google Pay. How can I track my order? The confirmation email will include the delivery details. It will include the shipment number/AWB and name of the courier company. You can track your order at their website or you can write to us at support@crossbeats.com Yes, we ship all over the world. Shipping costs will apply, and will be added at checkout. We run discounts and promotions all year, so stay tuned for exclusive deals. What are the discount coupon codes available? You can use HELLO5 to avail extra discount on your first purchase. You can contact us through our contact page! We will be happy to assist you.